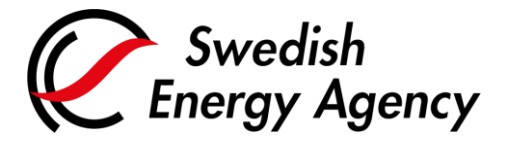

Datum 2025-02-28

Swedish Energy Agency Union Registry euets@swedishenergyagency.se

## Guide to administering authorised representatives on existing accounts

| Introduction     | This guide describes how to add/remove/replace or change roles on an authorised representative in an existing account in the Union Registry.                                                                                                    |
|------------------|----------------------------------------------------------------------------------------------------|
|                  | Read more under each section below.                                                                                                    |
|                  | A prerequisite for a new representative to be added to an existing account is that the new representative has created a user in the registry and thus generated a URID. Read more in the guide "Guide for creating a user account in the Union Registry" |
| Step by step     | Execute the following steps from the Union Registry home page:                                                                                                    |
| More information | https://unionregistry.ec.europa.eu/euregistry/SE/index.xhtml<br>For the entire user manual or to watch instructional videos, go to:                                                                                                    |
|                  | nttp://ec.europa.eu/ciima/sites/registry/index_en.ntm                                                                                                    |

| Step | Action                                                                                                    | Interface                                                                            |
|------|----------------------------------------------------------------------------------------------------|--------------------------------------------------------------------------------------|
| 1    | An existing representative logs on to the Union Registry by clicking <b>Login</b> .                                                                                                    | Image: Comparison of the page         Image: Comparison of the page         Accounts |
| 2    | Click <b>Accounts</b> from the "Accounts" area of the left menu.<br>Select the account you want to work with by clicking the<br>account number in the column on the left in the "Account<br>Search Results" table. | Accounts     Accounts                                                                |

Postal address Box 310 • SE-631 04 Eskilstuna • Sweden • Visiting Address Gredbyvägen 10 Telephone +46 16 544 23 00 euets@swedishenergyagency.se www.swedishenergyagency.se

|   |                                                                                                    | Number     Name     Type       EU-100-17863-0-53     My<br>holding<br>account 5     Operator<br>holding<br>account           |
|---|----------------------------------------------------------------------------------------------------|----------------------------------------------------------------------------------------------------|
| 3 | Click the tab <b>Authorised representatives</b> to access and work with the account representatives.                                                                                                    | Account Main Holdings Authorised Representatives                                                                             |
| 4 | Here you can manage roles and access for the various<br>representatives by clicking on the respective button below<br>the representative in question.<br>Before taking effect, changes must also be approved by the<br>National Administrator.<br>It is only possible to make one change at a time on the<br>account. The national administrator must approve every<br>change before a new change can be made.                 | Remove Replace Update Suspend                                                                                                |
|   | Adding a representative                                                                                                    |                                                                                                    |
| 5 | Click Add AR.                                                                                                    | Add AR                                                                                                    |
| 6 | Select whether the representative is already related to the<br>Account Holder.<br>If the representative is not related to the account holder,<br>select "Representative is not yet related" and click <b>Next</b> .<br>If the representative is already related to the account<br>holder (exists on other account accounts on the same<br>account holder), select "Representative is already related"<br>and click <b>Next</b> | Representative is already related to the Account Holder     Representative is not yet related to the Account Holder     Next |
| 7 | You must have the URID of the new representative<br>available when you fill out the form.<br>If the representative is already related to the account<br>holder, the representative must be selected from the drop-<br>down menu. Then the role should be selected:<br>- Initiator<br>- Initiator<br>- Approver                                                                                                    | Representative     Select Authorized Representative                                                                          |

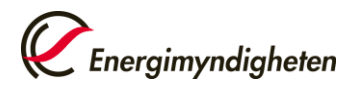

|    | Enter information in the fields, then click <b>Add</b> .                                                                                                    |                                                                                                    |  |
|----|----------------------------------------------------------------------------------------------------|----------------------------------------------------------------------------------------------------|--|
|    | The role Initiator & Approver has complete permissions in<br>the registry.<br>Read more on the different roles:<br><u>User roles (energimyndigheten.se)</u>                                                                                                    | - uncel  - And read regressions and - Concel regressions and - Concel |  |
| 8  | A confirmation of the addition of a representative is displayed<br>National Administrator. In the case of a new representative w<br>holder accounts, the information will be approved after the su<br>reviewed.<br>An e-mail is sent to the new representative when the Nationa | d and must now be approved by the<br>vith no previous relation to the account<br>ubmitted documentation has been<br>Il Administrator has approved the                                                                                                    |  |
|    | information.<br>Also, an enrolment key is now generated and sent to the representative by the National<br>Administrator via registered post.                                                                                                    |                                                                                                    |  |
| 9  | To complete the registration, the enrolment key must be<br>registered in the Union Registry by the new representative.<br>Click <b>Enter your enrolment key</b> and enter the key.                                                                                              | Среп another registry                                                                                                    |  |
|    |                                                                                                    | URID: BG922065376030<br>Enter your enrolment key                                                                                                    |  |
|    | Removing a representativ                                                                                                    | e                                                                                                    |  |
| 10 | Click <b>Remove</b> under the representative you want to<br>remove.<br>Please note that the representative must be removed from<br>each account the user is representing.                                                                                                    | Remove Replace Update Suspend                                                                                                    |  |
| 11 | The change must then be approved by the National Administrator before taking effect.                                                                                                    | "s tori gjins belong unted<br>Dis beginns om att la bort ett konteenhoud har skickats med identifierare 60558.<br>216au                                                                                                    |  |
|    | You will also need to revoke the power of attorney, other documentation and possibly the representative's access to the Union Registry.                                                                                                    |                                                                                                    |  |
| 12 | This is done by sending an e-mail to the Swedish Energy Agency, acting as National Administrator at <u>euets@energimyndigheten.se.</u>                                                                                                    |                                                                                                    |  |
|    | The letter must contain information defining which representative should have their access revoked.                                                                                                    |                                                                                                    |  |

| 13                            | The Swedish Energy Agency will then send an e-mail confirmation when any power of attorney has<br>been revoked.<br>The representative being removed will receive an automatic e-mail when the removal has been<br>approved in the Union Registry.                                |                                                                                         |  |  |  |
|-------------------------------|----------------------------------------------------------------------------------------------------|-----------------------------------------------------------------------------------------|--|--|--|
| Replacing a representative    |                                                                                                    |                                                                                         |  |  |  |
| 14                            | Click <b>Replace</b> below the representative you want replace<br>with another representative.<br>Select whether the representative is already related to the<br>Account Holder.                                                                                                 | Remove Replace Update Suspend                                                           |  |  |  |
| 15                            | To replace the representative with a completely new representative, follow the instructions in rows 7<br>-9.<br>To replace the representative with a representative already linked to the account holder, follow the<br>instructions in rows 7 – 8.                              |                                                                                         |  |  |  |
| 16                            | The representative being replaced must have their access to the Union Registry cancelled and have powers of attorney and other documentation revoked. Follow the instructions in rows 12 – 13.                                                                                   |                                                                                         |  |  |  |
| Changing representative roles |                                                                                                    |                                                                                         |  |  |  |
| 17                            | Click <b>Change Role</b> below the representative. Select a new role for the representative from the drop-down list.<br>Row 7 shows which roles are available.<br>The change creates a task in the "Task list". The task must be approved by a second authorised representative. | Change Role * Authorized Representative Role - Select Role of Authorised Representative |  |  |  |